**TENVIS Technology Co,.LTD** 

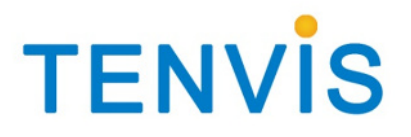

# Manuel de l'utilisateur

Pour Caméras MJPEG

JPT3815W – M319W – IPROBOT2 – IP391W – IP60xW

Version 1.0.1

## Index

| Configuration de Base                                       | 3  |
|-------------------------------------------------------------|----|
| Installation Matériel                                       | 3  |
| Pour Windows                                                | 3  |
| Mode avancé                                                 | 3  |
| Vision                                                      | 5  |
| Opération                                                   | 7  |
| Pour Internet Explorer                                      | 7  |
| Pour les autres Navigateurs Web (Safari, Opera, Chrome etc) | 10 |
| Configuration Camera                                        | 11 |
| Système                                                     | 11 |
| A propos de                                                 | 11 |
| Réglage PT                                                  | 12 |
| Sauvegarde et restauration de la configuration.             | 13 |
| Configuration NTP                                           | 13 |
| Log (Journal)                                               | 14 |
| Language                                                    | 14 |
| Changement du mot de passe                                  | 15 |
| Utilisateur système                                         | 15 |
| Mise à jour                                                 | 16 |
| Redemarrage                                                 | 17 |
| Reseau                                                      | 17 |
| Configuration IP                                            | 17 |
| WIFI                                                        | 18 |
| DDNS                                                        | 18 |
| Paramètre alarme                                            | 20 |
| Configuration Email                                         | 20 |
| Configuration FTP                                           | 23 |
| Enregistrement                                              | 24 |
| Configuration Multi Caméra                                  | 25 |
| PARAMETRE SANS FIL                                          | 25 |
| Pour Windows                                                | 25 |
| POUR MAC (Marche aussi sur PC)                              | 26 |
| Visulisation depuis un navigateur Web                       | 28 |
| Pour Windows                                                | 28 |
| For Mac                                                     | 28 |
| Mobile Phone View                                           | 29 |
| For LAN View                                                | 29 |
| For Internet View                                           | 29 |

# **Configuration de Base**

# Important:

Pour des raisons de sécurité vous devez changer le mot de passé par défaut.

## **Installation Matériel**

Ouvrir la boite et monter l'antenne Wifi (selon les modèles). Raccorder la caméra à votre routeur ou box ADSL par un câble Reseau. Brancher l'alimentation.

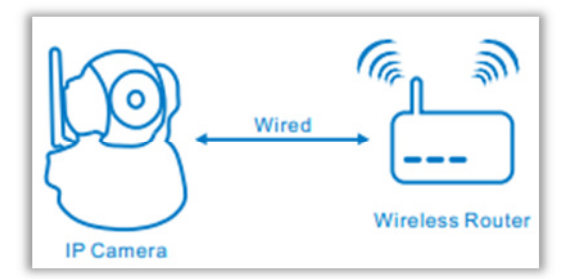

## **Pour Windows**

Utiliser le **IP Camera Wizard et** suivre le guide pas à pas. Si vous avez des connaissances en réseau et informatique alors vous pouvez configurer la camera manuellement.

## Mode avancé

- 1. Double clique sur l'icone IP Camera Wizard.
- 2. Selectionner le mode avancé..

| 2 IP Camera Wizard                                                                                   | ۰ |
|----------------------------------------------------------------------------------------------------|---|
| Select the Setting Mode TENVIS                                                                       |   |
| Giving instructions step by step. Recommended for first time users or non-tech users.                |   |
| Configure IP camera parameters manually. Good for experienced users or know-how users.               |   |
| Note: Please make sure the IP camera and the PC running this software are in the same local network. |   |
| Language: English                                                                                    |   |
| http://WWW.TENVIS.COM                                                                                | ] |

#### 3. Mode Avancé

| P Camera Wizard Advance Mode                                                                                                    |                                                                                                    |
|----------------------------------------------------------------------------------------------------|----------------------------------------------------------------------------------------------------|
| Current Computer information<br>Network Card: Realtek PCIe FE Family Contro                                                                                                    | Camera Information<br>General Other                                                                                                    |
| Sub Mask:         255.255.255.0           Gateway:         192.168.2.2                                                                                                    | Name: IPCamera                                                                                                    |
| Cameras list         IP Address           E         013         192.168.1.19           E         192.168.2.111         192.168.2.111           F         DEMO-JPT38         192.168.2.185           E         demo         192.168.2.191           E         3         192.168.2.191           F         Admeral P2.168.2.196         192.168.2.233           F         IPCamera         192.168.2.239           F         IP Camera         192.168.2.241           F         IP Camera         192.168.2.244           Count:9         Export | IP Address :       192 . 168 . 2 . 239         Sub Mask:       255 . 255 . 255 . 0         Gateway:       192 . 168 . 2 . 2         Inner URL:       http://192.168.2.239:81         Outer URL:       http://dpi.tenvis.info         One Key Set       Set port mapping         Apply |
| http://www.tenvis.com                                                                                                    | Eind Back                                                                                                    |

#### **Current Computer information**

| Network Card | Vous pouvez séléctionner la carte réseau sur laquelle chercher des |
|--------------|--------------------------------------------------------------------|
|              | camera IP Tenvis.                                                  |
| IP Address   | Adresse IP de votre ordinateur                                     |
| Subnet Mask  | Masque de sous réseau de votre ordinateur                          |
| Gateway      | Passerelle de votre ordinateur                                     |

Les informations réseau de votre ordinateur.

#### **Current List**

La liste des cameras présentent sur votre réseaux

| Mode       | Serie de cameras.              |
|------------|--------------------------------|
| Name       | Nom de la caméra               |
| IP Address | Adresse IP privé de la camera. |

#### **Camera Information**

| Name       | Vous pouvez donner un nom à votre caméra                           |
|------------|--------------------------------------------------------------------|
| HTTP port  | Port réseau HTTP                                                   |
| IP Address | Adresse IP de la caméra                                            |
| Sub Mask   | Masque de sous réseau de votre caméra                              |
| Gateway    | Passerelle de votre ordinateur                                     |
| Inner URL  | Adresse utilisée pour se connecter à la camera sur votre reseau IP |
|            | LAN                                                                |
| Outer URL  | Adresse utilisée pour se connecter à la camera à travers Internet  |

#### Vision

Appuyer sur le bouton Open et votre navigateur Internet s'ouvre et affiche la page de Login et mot de passé de la camera. Vous pouvez voir les images et acceder à la configuration de la

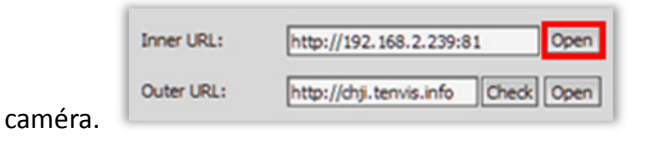

Si vous n'arrivez pas à vous connecter à la caméra il faut vérifier vos paramètres réseau.

1. Choisir la bonne carté réseau dans « Current Computer information ». Selectionner votre caméra à configurer.

| E | 013        | 192.168.1.19  |
|---|------------|---------------|
| E |            | 192.168.2.111 |
| F | DEMO-JPT38 | 192.168.2.185 |
| E | demo       | 192.168.2.191 |
| E | 客服         | 192.168.2.196 |
| F |            | 192 168 2 233 |
| F | IPCamera   | 192.168.2.239 |
| - | IP Camera  | 192.168.2.241 |
| F | IP Camera  | 192.168.2.244 |

2. Puis modifier vos paramètres reseau dans « Camera Information ».

| Name:                     | IPCamera                            |
|---------------------------|-------------------------------------|
| HTTP Port:                | 81                                  |
|                           |                                     |
|                           |                                     |
| IP Address :              | 192.168.2.239                       |
| IP Address :<br>Sub Mask: | 192.168.2.239         255.255.255.0 |

3. Si vous n'êtes pas sur de vous, cliquer sur **One Key Set**. **IP Camera Wizard** va detecter et envoyer une bonne configuration à la caméra

| One Key Set | Set port mapping | Apply |
|-------------|------------------|-------|
| one gey bet | Feeboucuobbuild  | 2001  |

4. Cliquer sur Appliquer et entrer le login et mot de passe. Par défault le login est admin IL N'Y A PAS DE MOT DE PASSE

| Validate Authentication                            |    |
|----------------------------------------------------|----|
| Please input the camera's account and<br>password. |    |
| Account: admin                                     |    |
| Password:                                          |    |
| Default username is "admin", password is blank     | κ. |
| <u>QK</u> <u>C</u> ancel                           |    |

5. Cliquer sur **OK**, Vous pouvez maintenant voir vos images en cliquant sur **Open**.

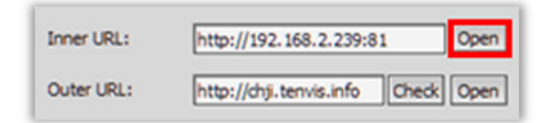

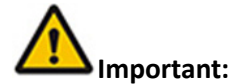

1. Pour les utilisateurs de Windows 7, Si vous ne voyez pas l'icone du IP CAMERA WIZZARD il faut aller le chercher dans le menu Démarrer.

- 2. Si vous ne trouvez pas la caméra dans la liste alors vérifier les points suivants :
  - a. Connecter la caméra à votre routeur ou Box ADSL avec un câble reseau.
  - b. Désactiver votre Antivirus et Firewall (Pare-feu)

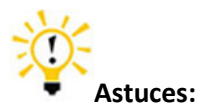

1. Votre ordinateur peut vous alerter sur des messages de Virus ou programmes Malveillants. Veuillez ignorer les messages et faire confiances au contenu de la caméra. 2. Désactiver votre Antivirus et Firewall (Pare-feu)

Si One Key Set ne marche pas alors vous devez configurer la caméra manuellement

# Opération

## **Pour Internet Explorer**

Connecter vous à votre caméra.

RAPPEL : Par défault le login est

#### admin IL N'Y A PAS DE MOT DE PASSE

| password.                                   | 92.168.2.233 at IPCamera_Web requires a username and                                                            |
|---------------------------------------------|----------------------------------------------------------------------------------------------------|
| Warning: Th<br>sent in an in<br>connection) | is server is requesting that your username and password be secure manner (basic authentication without a secure |
|                                             |                                                                                                    |
|                                             | User name                                                                                                    |
|                                             | Password                                                                                                    |
|                                             | Remember my credentials                                                                                         |
|                                             |                                                                                                    |

| TENVIS  <br>Ver 1.7.15 | 2013                                                                |
|------------------------|---------------------------------------------------------------------|
|                        | Welcome to Use IP Camera                                            |
| (                      | Internet Explorer<br>ActiveX Plug-in only for IE Browser            |
|                        | iPhone, iPod touch and iPad<br>For iPhone 2G, 3G, 3GS, 4 and iPad.  |
| E                      | Mobile Phone (such as Android)<br>Browser that supports Javascript. |
| 3                      | IE ActiveX Plug-in. Click to download                               |
| Ç                      | Language : English                                                  |

1. Selectionner IE Active X Plug-in pour télécharger et installer l'ActiveX

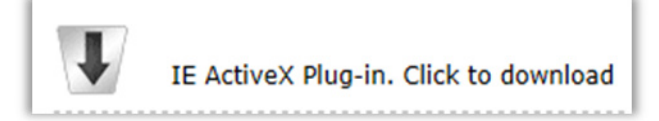

#### 2. ACTIVEX ne fonctionne qu'avec Internet Explorer

sur

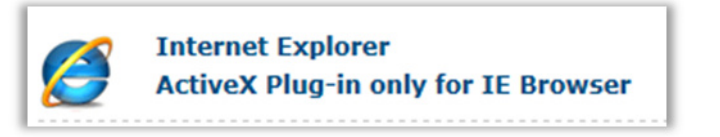

accepter

3. Cliquer

dans

le

bandeau jaune.

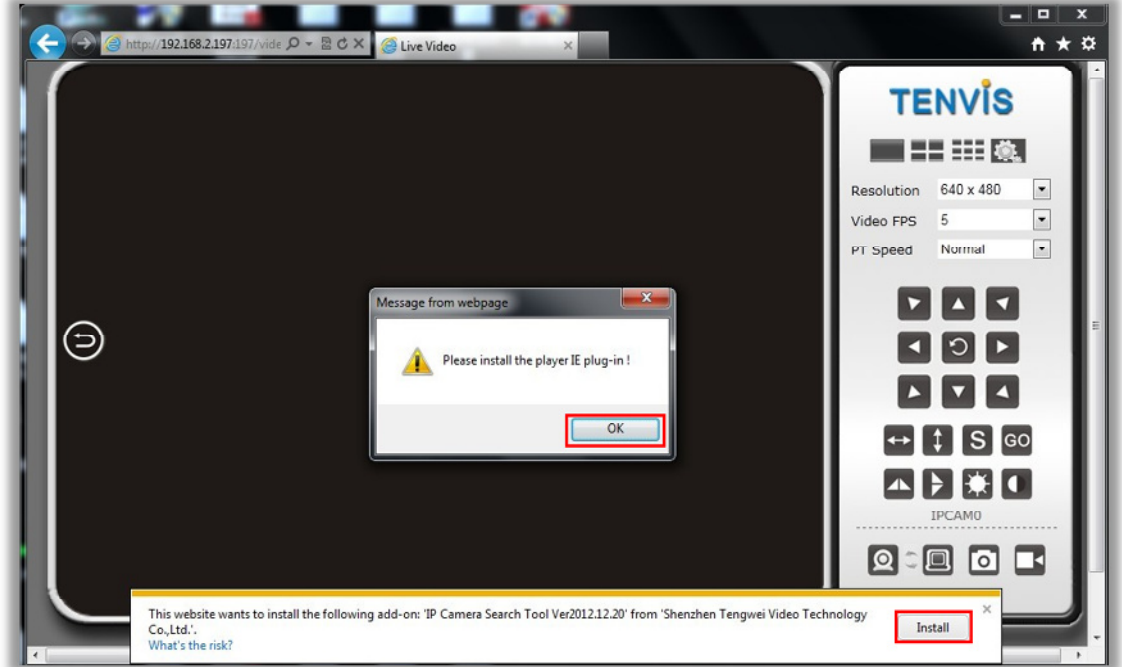

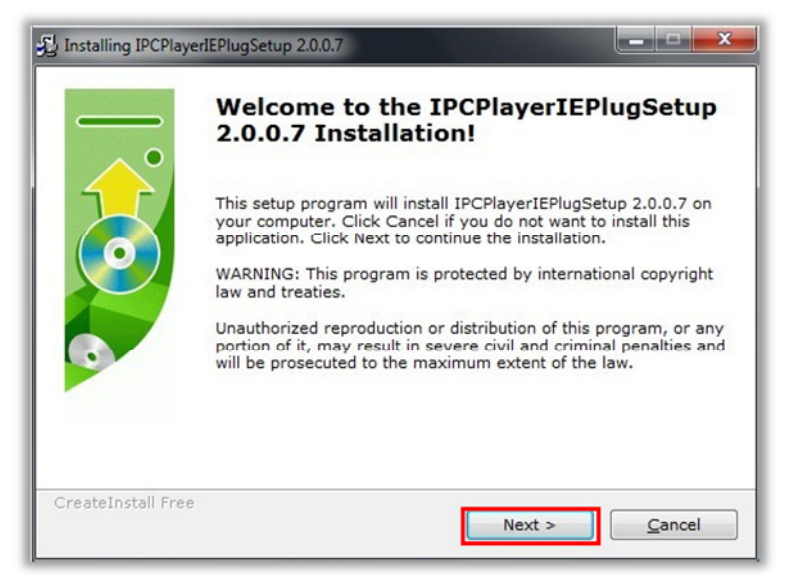

4. Vous pouvez maintenant voir et contrôler les images avec Internet Explorer

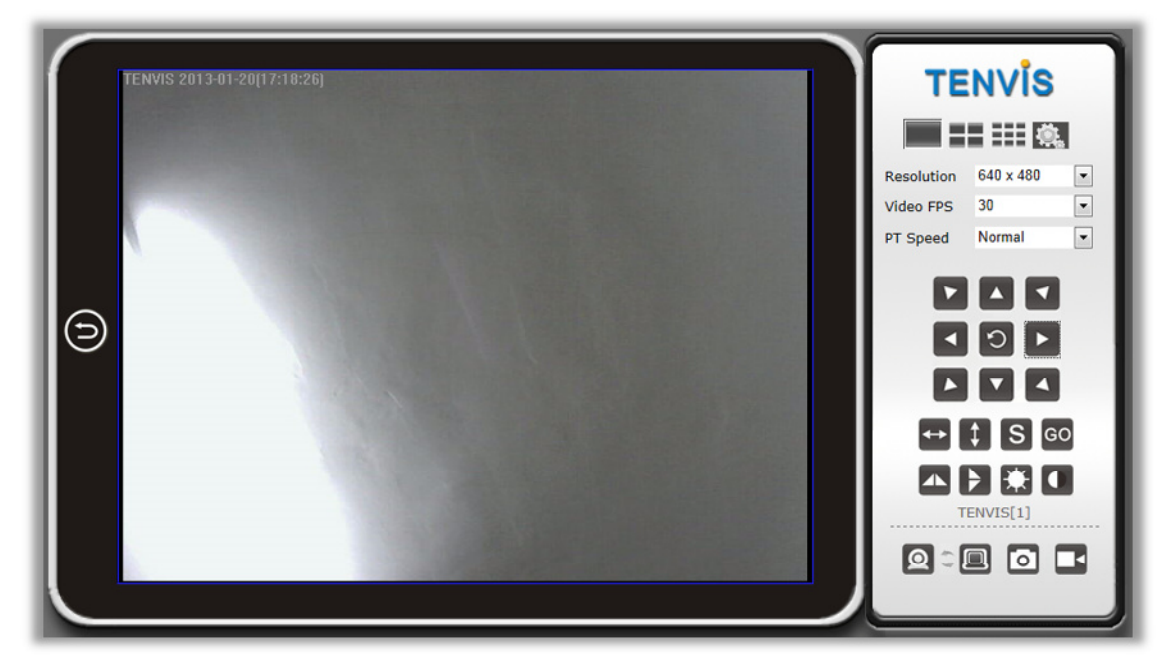

#### Bouton du panneau de configuration

| $\bigcirc$ | Vous fait revenir vers le menu de séléction.                                               |  |
|------------|--------------------------------------------------------------------------------------------|--|
|            | Affichage pour 1 caméra.                                                                   |  |
|            | Affichage pour 4 caméras.                                                                  |  |
|            | Affichage pour 9 caméras.                                                                  |  |
| Ö.         | Paramètre camera                                                                           |  |
| Resolution | Changer la resolution video Il y a 3 options:                                              |  |
|            | 640x480, 320x240 and 160x120.                                                              |  |
| Video FPS  | FPS veut dire le nombre d'image par seconde.                                               |  |
| PT Speed   | Changer la vitesse de déplacement de la caméra. 5 options:                                 |  |
|            | (Seulement pour les modèles rotatifs.)                                                     |  |
|            | Les flèches de directions pour déplacer la caméra . (Seulement pour les modèles rotatifs.) |  |
|            | La patrouille pour un balyage horizontal.                                                  |  |
|            | (Seulement pour les modèles rotatifs.)                                                     |  |
| <b>‡</b>   | La patrouille verticale (Seulement pour les modèles rotatifs.)                             |  |
| S          | Configurer une preposition. (6 max).(Seulement pour les modèles rotatifs.)                 |  |
| co         | Aller à la preposition :                                                                   |  |
| GO         | (Seulement pour les modèles rotatifs.)                                                     |  |

|               | Inverse la video avec un effet mirroir Gauche-Droite.              |
|---------------|--------------------------------------------------------------------|
| >             | Inverse la video avec un effet mirroir Haut-Bas.                   |
| *             | Ajuste la luminosité                                               |
|               | Ajuste le contrast                                                 |
| 0             | Recevoir le flux audio (Ecouter)                                   |
|               | (Seulement sur les modèles avec deux voies audio)                  |
|               | Envoyer du flux audio (Parler)                                     |
|               | (Seulement sur les modèles avec deux voies audio)                  |
| $\  \  \circ$ | Prend une photo                                                    |
|               | Enregistrer la vidéo sur le PC : Vous pouvez changer le répertoire |
|               | dans la configuration                                              |

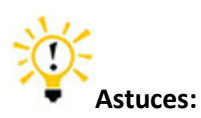

#### C'est quoi une préposition?

Une préposition est une mémoire enregistré de la position de la caméra. Une fois la preposition definie vous pourrez bouger plus rapidement entre vos différente vue.

## Pour les autres Navigateurs Web (Safari, Opera, Chrome etc ...)

1. Selectionner pour Firefox, Google chrome etc. C'est aussi le mode pour les utilisateurs de Mac.

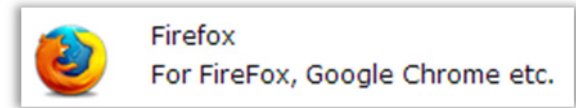

2. Il y a quelques différences dans l'interface.

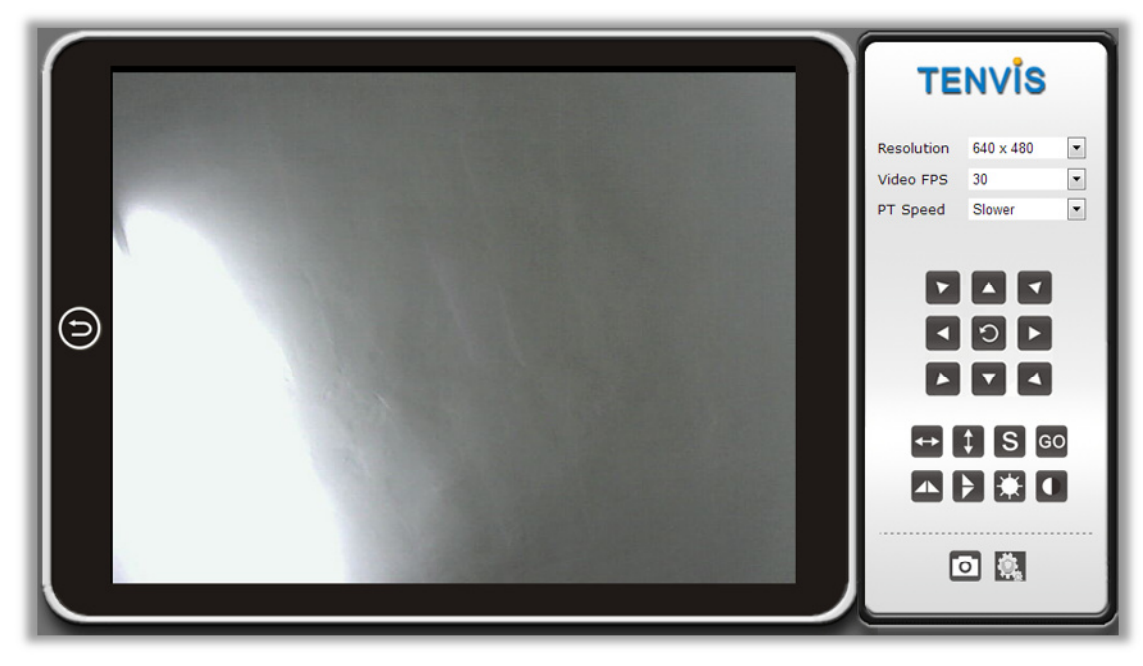

Ci-dessous le détail des différences.

|                       | IE           | Non-IE web browser |
|-----------------------|--------------|--------------------|
| Multivue              | $\checkmark$ | ×                  |
| Audio                 | $\checkmark$ | ×                  |
| Enregistrement sur PC | $\checkmark$ | ×                  |
| Date Heure            | $\checkmark$ | ×                  |

# **Configuration Camera**

Cliquer sur ce bouton

## Système

## A propos de

Information sur l'appareil.

|                                  | About                      |
|----------------------------------|----------------------------|
|                                  |                            |
| Device Model                     | JPT3815W                   |
| Device SN                        | E04C8F2766                 |
| Hardware Version                 | Ver 1.4                    |
| Firmware Version                 | Ver 1.7.15                 |
| Manufacturer                     | TENVIS Technology Co.,Ltd. |
| Official Website                 | http://www.tenvis.com      |
|                                  |                            |
|                                  |                            |
| C                                | ontact Customer Service    |
|                                  |                            |
|                                  |                            |
| China Worldwide Customer Service |                            |
| Time:                            | 9:00-18:00 ,BJT,Mon Fri.   |
| Telephone#                       | 0086-0755-89732476         |
| EMail:                           | support@tenvis.com         |
| USA Local Customer Service       |                            |
| Time:                            | 7:00-15:00 .MST.Mon Fri.   |
| Telephone#                       | 1(505)715-6577             |
| Skype:                           | tenvis us support          |
| EMail:                           | ussupport@tenvis.com       |
|                                  |                            |
|                                  |                            |

| Device Model             | Modèle de Camera                                         |
|--------------------------|----------------------------------------------------------|
| Device SN                | Numéro de série (c'est aussi la MAC ADRESS de la camera) |
| Hardware Version         | Version Hardware                                         |
| Firmware Version         | Version logiciel                                         |
| Manufacturer             | TENVIS Technology Co., Ltd                               |
| Official Website         | http://www.tenvis.com                                    |
| Contact Customer Service | Services clients TENVIS                                  |

# **A**Notice:

Consultez le site du fabricant Tenvis <u>www.tenvis.com</u> pour plus d'informations.

## **Réglage PT**

Configuration des prépositions et des mouvements (moteurs) de la caméra

| •      |
|--------|
| Normal |
|        |

| Enable PT              | Activer/désactiver la rotation de la caméra      |  |
|------------------------|--------------------------------------------------|--|
| Enable Preset Position | Activer/désactiver les prépositions de la caméra |  |
| Startup Position       | Position de depart après le démarrage.           |  |
| PT Speed               | Vitesse pour les déplacements de la camera.      |  |

## Sauvegarde et restauration de la configuration.

|                          | Backup and Restore Setup |
|--------------------------|--------------------------|
|                          |                          |
| Backup Configuration     |                          |
| Export Button            | Export                   |
| Restore Backup Configura | ation 浏览                 |
| (                        | Import Cancel            |
| Restore Factory Setting  |                          |
| Restore Default Button   | Restore Default          |

| Backup Configuration | Sauvegarder les paramètres de la camera dans un fichier.            |  |
|----------------------|---------------------------------------------------------------------|--|
| Restore Backup       | Charger des paramètres de camera à partir d'un fichier sauvegarder. |  |
| Configuration        |                                                                     |  |
| Restore Factory      | Retour à la configuration usine                                     |  |
| Setting              |                                                                     |  |

## **Configuration NTP**

Réglage de la mise à jour automatique de la date/heure

|                                 | NTP Settings                                                                    |                |
|---------------------------------|---------------------------------------------------------------------------------|----------------|
| Current Time                    | Fri Jan 18 16:55:57 GMT 2013                                                    | Sync with Host |
| Time Zone                       | (GMT+08:00) China Coast, Hong Kong                                              |                |
| NTP Server                      | time.nist.gov<br>ex: time.nist.gov<br>ntp0.broad.mit.edu<br>time.stdtime.gov.tw |                |
| Automatic Calibration Time Inte | erval(by hour) 48                                                               |                |
|                                 | Save Cancel                                                                     |                |

| Current Time           | Heure de la camera. Vous pouvez synchroniser l'heure avec celle de votre PC. (Sync with Host) |
|------------------------|-----------------------------------------------------------------------------------------------|
| Time Zone              | Zone de temps ou se trouve la caméra                                                          |
| NTP Server             | Serveur NTP                                                                                   |
| Automatic Calibration  | Intervale de temps pour la synchronization de l'heure avec le                                 |
| Time Interval(by hour) | serveur NTP                                                                                   |

## Log (Journal)

Vous pouvez voir toutes les actions effectués sur la caméra.

|                                                                                                    | System Log                                                                                                    |  |
|----------------------------------------------------------------------------------------------------|----------------------------------------------------------------------------------------------------|--|
| New Video Software Client (null)<br>New Video Software Client (null)<br>New Video Software Client (null)<br>New Video Software Client (null)<br>New Video Software Client (null)<br>Video contrast 5 | System Log<br>IP:192.168.2.153<br>IP:192.168.2.153<br>IP:192.168.2.153<br>IP:192.168.2.153<br>IP:192.168.2.153 |  |
| Video birght 5<br>Video FPS 30<br>Video Frame Size 640 V 480                                                                                                    |                                                                                                    |  |
| VIGEO FIGNE 012C 010 A 100                                                                                                    |                                                                                                    |  |

## Language

Permet de choisir la langue d'utilisation du produit.

|                          | System La                               | nguage           |
|--------------------------|-----------------------------------------|------------------|
| Language                 | English                                 | v                |
| Welcome Page<br>UI Color | <ul><li>● show</li><li>● Gray</li></ul> | © hide<br>⊙ Blue |
|                          | Save                                    | Cancel           |

| Language     | 9 language au choix        |
|--------------|----------------------------|
| Welcome Page | Afficher la page d'accueil |
| UI Color     | Couleur de l'interface     |

## Changement du mot de passe

|                  | Changing Password |
|------------------|-------------------|
| User Name        | admin             |
| Current Password |                   |
| New Password     |                   |
| Confirm Password |                   |
|                  | Save Cancel       |

| User Name        | Nom d'utilisateur              |
|------------------|--------------------------------|
| Current Password | Mot de passé actuel            |
| New Password     | Nouveau mot de passe           |
| Confirm Password | Confirmer nouveau mot de passe |

## Utilisateur système

Ajouter et mettre à jour les utilisateurs.

| User Management     |           |              |                            |  |  |
|---------------------|-----------|--------------|----------------------------|--|--|
| System User [admin] |           |              |                            |  |  |
| User Defined        |           |              |                            |  |  |
| User Name:          | Password: | Group: Guest | <ul> <li>Delete</li> </ul> |  |  |
| User Name:          | Password: | Group: Guest | <ul> <li>Delete</li> </ul> |  |  |
| User Name:          | Password: | Group: Guest | Delete                     |  |  |
| User Name:          | Password: | Group: Guest | <ul> <li>Delete</li> </ul> |  |  |
| User Name:          | Password: | Group: Guest | <ul> <li>Delete</li> </ul> |  |  |
| User Name:          | Password: | Group: Guest | Delete                     |  |  |

#### Il y a 3 niveaux d'utilisateur.

Tableaux des privileges des utilisateurs...

|          | Vision | Enregistre | Photo | Reglage<br>Vidéo | Son | Micro | Mouvements | Configuration |
|----------|--------|------------|-------|------------------|-----|-------|------------|---------------|
| Admin    | v      | ٧          | ٧     | ٧                | V   | ٧     | ٧          | v             |
| Operator | ٧      | ٧          | ٧     | ٧                | ٧   | ٧     | V          | ×             |
| Guest    | ٧      | v          | ٧     | ×                | V   | ٧     | ×          | ×             |

#### Mise à jour

Vous pouvez mettre à jour la caméra en téléchargeant le dernier Firmware depuis le site. http://www.tenvis.com/download

|                                                | Firmware Update                                                    |
|------------------------------------------------|--------------------------------------------------------------------|
| Update the device to the latest version w      | hich can be found from our official website. http://www.tenvis.com |
| Note:                                          |                                                                    |
| 1. Please choose proper update                 | e package according to product model of the camera.                |
| <ol><li>Use cable network NOT WIF</li></ol>    | I during the update process.                                       |
| <ol><li>Make sure that the update pr</li></ol> | rocess is operated under continuous power supply.                  |
| <ol><li>The whole process may take</li></ol>   | about 1 minute. Please wait until camera reboots.                  |
| <ol><li>Please operate under the gu</li></ol>  | idance of professional personage in case of updating failure.      |
| <ol><li>We are not responsible for a</li></ol> | ny improper operation that leads to camera crash.                  |
| Location                                       | [ 浏览]                                                              |
|                                                | Updade                                                             |

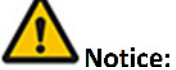

- 1. Bien choisir son fichier de mise à jour en fonction de son produit.
- 2. Effectuer la mise à jour avec un câble (Pas en Wifi).
- 3. Ne pas débrancher la camera pendant le processus de mise a jour.
- 4. La mise à jour dure 2-3 minutes. Attendre que la caméra redémarre.

5. Nous ne sommes pas responsable en cas de mauvaise manipulation

#### Redemarrage

Appuyer sur le bouton pour redemarrer.

| Device Reboot |
|---------------|
| Reboot        |
|               |

## Reseau

## **Configuration IP**

Configuration reseau basique.

|                          | Network | Configuration              |
|--------------------------|---------|----------------------------|
| Device Name              |         | TENVIS 2013                |
| DHCP                     |         |                            |
| IP Address               |         | 192.168.1.239              |
| Net Mask                 |         | 255.255.255.0              |
| Default Gateway          |         | 192.168.1.1                |
| DNS Server               |         | 192.168.1.1                |
| Web Port (default 80) 81 |         | 81                         |
|                          |         | New port born after reboot |
|                          | UK      | Cancel                     |
|                          | UPn     | P Setting                  |
| UPnP Enable              |         |                            |
|                          |         |                            |
| Status                   |         | UPnp Init Disabled;        |
|                          | Savo    | Canaal                     |

| Device Name     | Nom du produit                                                     |  |
|-----------------|--------------------------------------------------------------------|--|
| DHCP            | Active ou desactive le DHCP (Adressage automatique)                |  |
| IP Address      | Adresse IP locale de la camera. Donner une adresse différente pour |  |
|                 | chaque camera.                                                     |  |
| Net Mask        | Masque de sous réseau (doit être identique à votre réseau)         |  |
| Default Gateway | Adresse IP de la passerelle (Routeur ou box ADSL=                  |  |
| DNS Server      | DNS (Domain Name Service                                           |  |
| Web Port        | Port de communication (Video audio + data)                         |  |
| UPnP            | Universal Plug and Play (UPnP)                                     |  |

#### WIFI

Configuration du WIFI

|                     |                          | WIFI Lin            | k Status                           |                         |
|---------------------|--------------------------|---------------------|------------------------------------|-------------------------|
| Connect AP          | Dis                      | connected           | IP Address                         |                         |
|                     |                          | Station Prof        | ile(Up to 4)                       |                         |
| Profile             | SSID                     | Channel             | Authentication                     |                         |
|                     | Edit                     | Delet               | e Activate                         |                         |
| SSID                | R                        | SSI Channel         | Encryption                         |                         |
| SSID                | R                        | SSI Channel         | Encryption                         |                         |
| ChinaNet-eYS        | d                        | 11                  | WPA-PSK                            |                         |
| TENVIS02            |                          | 6                   | WPA-PSK; WPA2-PSK                  |                         |
| O TP-Tenvis         |                          | 11                  | WPA-PSK; WPA2-PSK                  |                         |
| Site survey page sh | ows information of APs r | nearby. You may cho | ose one of these APs connecting of | or adding it to profile |
| Disconnected        |                          | Connect             | Rescan                             |                         |

| Station Site       | Liste des reseaux Wifi que la camera detecte. |
|--------------------|-----------------------------------------------|
| Survey             |                                               |
| Station Profile(Up | Jusqu'à 4 profiles peuvent être configuré.    |
| to 4)              |                                               |
| WIFI Link Status   | Verifier et changer le status de connexion    |

Se référer au chapitre configuration Wifi.

#### DDNS

Configuration du DDNS pour la vision à distance. UNIQUEMENT SI VOUS NE POSSEDEZ PAS D'ADRESSE IP FIXE. Voir avec son fournisseurs d'accès Internet pour le savoir .

|                                            | Built-in DDNS Configuration                      |  |
|--------------------------------------------|--------------------------------------------------|--|
|                                            | _                                                |  |
| Eanble DDNS                                |                                                  |  |
| URL                                        | http://chn.tenvis.info<br>http://chn.tenvis.info |  |
| Status                                     | DDNS Update Successful;                          |  |
|                                            | Save Cancel                                      |  |
|                                            |                                                  |  |
|                                            |                                                  |  |
|                                            | Third-party DDNS Configuration                   |  |
|                                            | Third-party DDNS Configuration                   |  |
| DDNS Server                                | Third-party DDNS Configuration None              |  |
| DDNS Server<br>Account                     | Third-party DDNS Configuration None              |  |
| DDNS Server<br>Account<br>Password         | Third-party DDNS Configuration None              |  |
| DDNS Server<br>Account<br>Password<br>DDNS | Third-party DDNS Configuration                   |  |
| DDNS Server<br>Account<br>Password<br>DDNS | Third-party DDNS Configuration          None     |  |
| DDNS Server<br>Account<br>Password<br>DDNS | Third-party DDNS Configuration                   |  |

| Built-in DDNS    | Les camera IP TENVIS integrant un compte DDNS tenvis.info. vous            |  |
|------------------|----------------------------------------------------------------------------|--|
| Configuration    | pouvez l'activer ou le desactiver. Si le statut DDNS est valide alors vous |  |
|                  | pouvez voir la camera à distance àprès avoir rediriger le port dans votre  |  |
|                  | routeur.                                                                   |  |
| Third-party DDNS | Les cameras TENVIS supportent d'autres fournisserurs de DDNS               |  |
| Configuration    | comme Dyndns, Araid.org, Zoneedit, no-ip and Oray.                         |  |
|                  |                                                                            |  |

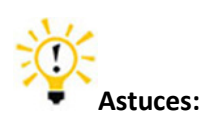

#### 1. C'est quoi DDNS?

DDNS (DDNS (Dynamic DNS) est un service qui permet d'associer un nom de domaine à une adresse. Même en cas de changement de votre adresse IP votre nom de domaine reste le même.

## Paramètre alarme

|                      | Alarm Setting         |  |
|----------------------|-----------------------|--|
| Motion Detection     |                       |  |
|                      | Disabled     Disabled |  |
| Sensitivity          | Normal                |  |
| Alarm Type           |                       |  |
| On-Screen Display    |                       |  |
| Warning Tone         |                       |  |
| Alarm Recording      |                       |  |
| Email Alarm          |                       |  |
| FTP Upload Folder    |                       |  |
| Back to Preset       | •                     |  |
| Alarm Interval (sec) | 15                    |  |
| Schedule             |                       |  |
|                      |                       |  |
|                      | OK Cancel             |  |

| Motion Detection  | Activer/désactiver la détection de mouvement                       |
|-------------------|--------------------------------------------------------------------|
| Sensitivity       | Il y a 5 niveaux de sensibilité                                    |
| On-Screen Display | Affiche un logo de l'alarme sur votre PC (Uniquement avec Internet |
|                   | Explorer)                                                          |
| Warning Tone      | Sirene (Buzzer) en cas de détection.                               |
| Alarm Recording   | Faire un enregistrement video de la détection sur votre PC         |
|                   | (Uniquement avec Internet Explorer)                                |
| Email Alarm       | Envoie d'images par Email en cas de détection.                     |
| FTP Upload Folder | Envoie d'images par FTP en cas de détection.                       |
| Back to Preset    | Aller à la préposition x en cas de détection.                      |
| Alarm Interval    | Interval de temps entre les alarmes.                               |
| (sec)             |                                                                    |
| Schedule          | Creer un calendrier des plages horaires pour la détections         |

## **Configuration Email**

Une fois la détection de mouvement active.

|                             | Email Setting                                              |
|-----------------------------|------------------------------------------------------------|
|                             |                                                            |
| Sender(xxx@xxx.xxx)         |                                                            |
| Recipient[1](xxx@xxx.xxx)   |                                                            |
| Recipient[2]                |                                                            |
| Recipient[3]                |                                                            |
| Recipient[4]                |                                                            |
| SMTP Server                 | · · · · · · · · · · · · · · · · · · ·                      |
| SMTP Port (default 25)      |                                                            |
| Transport Layer Security    | Gmail support STARTTLS at 25/587 port and TLS at 465 port. |
| SMTP User                   |                                                            |
| SMTP Password               |                                                            |
| IP Address Reported by Mail |                                                            |
|                             |                                                            |
| Save                        | Save and Test Cancel                                       |

| Sender(xxx@xxx.xxx)       | Adresse Email de l'expediteur         |
|---------------------------|---------------------------------------|
| Recipient[1](xxx@xxx.xxx) | Adresse Email du destinataire 1       |
| Recipient[2]              | Adresse Email du destinataire 2       |
| Recipient[3]              | Adresse Email du destinataire 3       |
| Recipient[4]              | Adresse Email du destinataire 4       |
| SMTP Server               | Serveur SMTP ex : smtp.orange.fr      |
| SMTP Port (default 25)    | Port du serveur SMTP (25 par défault) |
| Transport Layer Security  | Protocole de sécurité du serveur SMTP |
| SMTP User                 | Nom d'utilisateur de l'expediteur     |
| SMTP Password             | Mot de passe de l'expediteur          |
| IP Address Reported by    | Envoie l'adresse IP dans l'Email.     |
| Mail                      |                                       |

#### Configuration des alarmes Email

|                             | Email Setting                                                          |
|-----------------------------|------------------------------------------------------------------------|
|                             |                                                                        |
| Sender(xxx@xxx.xxx)         | tenvis@tenvis.com                                                      |
| Recipient[1](xxx@xxx.xxx)   | support@tenvis.com                                                     |
| Recipient[2]                |                                                                        |
| Recipient[3]                |                                                                        |
| Recipient[4]                |                                                                        |
| SMTP Server                 | smtp.gmail.com @gmail.com                                              |
| SMTP Port (default 25)      | 587                                                                    |
| Transport Layer Security    | STARTTLS<br>Gmail support STARTTLS at 25/587 port and TLS at 465 port. |
| SMTP User                   | tenvis@tenvis.com                                                      |
| SMTP Password               | •••••                                                                  |
| IP Address Reported by Mail |                                                                        |
|                             |                                                                        |
| Save                        | Save and Test Cancel                                                   |

Voir avec votre Fournisseurs d'accès Internet pour la configuration. Vous pouvez aussi

utiliser les serveurs Yahoo, Gmail, Hotmail etc...

Quand la configuration est bonne la page test suivante apparait :

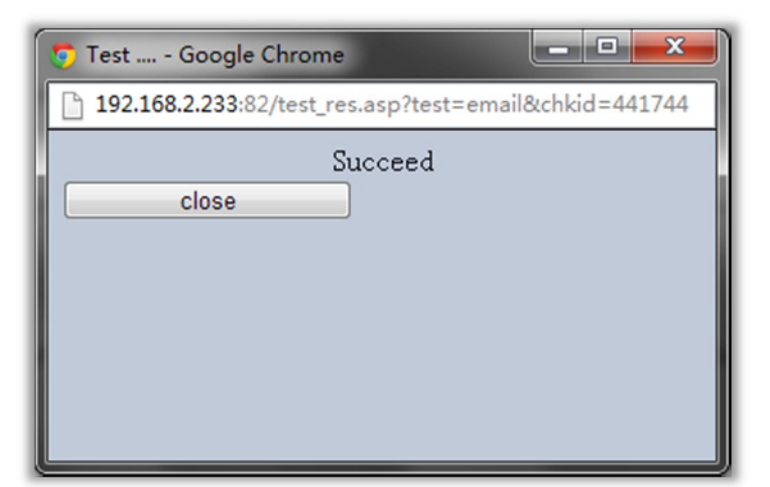

Retouner à la configuration des alarmes pour finir le réglage.

|                      | Alarm Setting |  |
|----------------------|---------------|--|
| Motion Detection     |               |  |
|                      | ODisabled     |  |
| Sensitivity          | Normal        |  |
| Alarm Type           |               |  |
| On-Screen Display    |               |  |
| Warning Tone         |               |  |
| Alarm Recording      |               |  |
| Email Alarm          |               |  |
| FTP Upload Folder    |               |  |
| Back to Preset       | •             |  |
| Alarm Interval (sec) | 15            |  |
| Schedule             |               |  |
|                      | OK Cancel     |  |

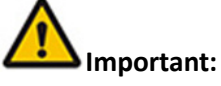

- 1. Verifier vos paramètres réseaux basique en cas d'échec au test.
- 2. Il peut y avoir un petit délai entre la détection et l'alarme en fonction des conditions réseaux.
- 3. Selon les fournisseurs, vérifier vos spam.

#### **Configuration FTP**

FTP est un protocole de transmission de fichier. Vous pouvez configurer l'envoie d'images sur un serveur FTP. Vous n'avez donc plus besoin d'avoir un ordinateur allumé.

|                       | FTP Setting               |
|-----------------------|---------------------------|
|                       |                           |
| FTP Server            |                           |
| FTP Port (default 21) |                           |
| FTP User              |                           |
| FTP Password          |                           |
| FTP Upload Folder     |                           |
|                       |                           |
|                       | Save Save and Test Cancel |

| FTP Server        | Adresse du serveur FTP                          |                        |
|-------------------|-------------------------------------------------|------------------------|
| FTP Port (default | Port du serveur FTP                             |                        |
| 21)               |                                                 |                        |
| FTP User          | Nom d'utilisateur FTP                           |                        |
| FTP Password      | Mot de passe FTP                                |                        |
| FTP Upload Folder | Répertoire d'enregistrement sur le serveur FTP. | Laisser vide si pas de |
|                   | sous dossier sur le serveur.                    |                        |

#### Configuration des alarmes FTP

|                       | FTP Setting               |
|-----------------------|---------------------------|
| 570.0                 |                           |
| FTP Server            | your.ttp.com              |
| FTP Port (default 21) | 21                        |
| FTP User              | username                  |
| FTP Password          | •••••                     |
| FTP Upload Folder     | tenvis                    |
|                       |                           |
|                       |                           |
|                       | Save Save and Test Cancel |

Appuyer sur Sauvegarder/ tester. Une fois la fenêtre succeed apparait la configuration est bonne.

| 🔊 Test Google Chrome                                |
|-----------------------------------------------------|
| 192.168.2.233:82/test_res.asp?test=ftp&chkid=112561 |
| Succeed                                             |
| close                                               |
|                                                     |
|                                                     |

Retourner à la configuration des alarmes pour finir le réglage et activer **FTP Upload Folder**.

|                      | Alarm Setting               |
|----------------------|-----------------------------|
| Motion Detection     |                             |
|                      | Disabled IP Camera Build-in |
| Sensitivity          | Normal                      |
| Alarm Type           |                             |
| On-Screen Display    |                             |
| Warning Tone         |                             |
| Alarm Recording      |                             |
| Email Alarm          |                             |
| FTP Upload Folder    |                             |
| Back to Preset       | •                           |
| Alarm Interval (sec) | 15                          |
| Schedule             |                             |
|                      | OK Cancel                   |

#### Enregistrement

Seulement valable sur Internet Explorer

|                            | Recording Setting                       |        |
|----------------------------|-----------------------------------------|--------|
|                            |                                         |        |
| Recording Path             | D:\                                     | Browse |
| Alarm Recording Path       | D:\                                     | Browse |
| Note: The above setting is | s only available for the administrator. |        |

| Recording Path       | Dossier d'enregistrement             |
|----------------------|--------------------------------------|
| Alarm Recording Path | Dossier d'enregistrement des alarmes |

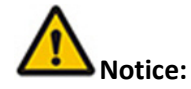

S'assurer d'exécuter IE avec les droits administrateur. Clique droit et exécuter en tant qu'administrateur.

## Configuration Multi Caméra

| Multi                     | Camera Monitor Configuration                                                                                                    |
|---------------------------|----------------------------------------------------------------------------------------------------|
| Device List in LAN        | IP Camera(192 168 2 244:12054)           各版专用(192.168.2.214:82)           DEMO-JPT3815W+(192.168.2.185:12053)           Scan         Add To           Camera 2 |
| Camera 2 Alias: IP Camera |                                                                                                    |
| P Address: Port           | 192.168.2.244:12054                                                                                                    |
| User Name: Password       | admin : •••••• Delete                                                                                                    |
| Camera 3 Alias:           |                                                                                                    |
| Camera 4 Alias:           |                                                                                                    |
| Camera 5 Alias:           |                                                                                                    |
| Camera 6 Alias:           |                                                                                                    |
| Camera 7 Alias:           |                                                                                                    |
| Comora 9 Alian            |                                                                                                    |
| camera o Allas:           |                                                                                                    |
| Camera 9 Alias:           |                                                                                                    |
|                           | Save Cancel                                                                                                    |

| Device List in LAN  | Liste des camera MJPEG trouver sur le reseau LAN |
|---------------------|--------------------------------------------------|
| Alias:              | Nom de la caméra                                 |
| IP Address: Port    | Adresse IP + port de la camera (ou DDNS)         |
| User Name: Password | Nom d'utilisateur + mot de passe                 |

Vous pouvez ajouter des cameras avec un nom de domaine DDNS

| Camera 2 Alias:   | TENVIS Camera |                  |   |       |        |
|-------------------|---------------|------------------|---|-------|--------|
| IP Address: Port  |               | aalm.tenvis.info |   |       |        |
| User Name: Passwo | ord           | admin            | : | ••••• | Delete |

# 

This configuration is only available for IE browser.

# **PARAMETRE SANS FIL**

## **Pour Windows**

Se référer au guide pas à pas. Vous pouvez configurer vos réglages sans fil depuis le IPCAMWIZZARD. Ou suivre la procédure ci dessous

## POUR MAC (Marche aussi sur PC)

1. Cliquer sur Configuratin et sur Reseau /Wifi

| Net | work      |
|-----|-----------|
|     | IP Config |
|     | WiFi      |
|     | DDNS      |

2. Cliquer sur Rescan et choisir son réseau Wifi puis appuyer sur Connect.

| Station Site Survey                                                                                                   |               |       |         |                   |  |
|----------------------------------------------------------------------------------------------------|---------------|-------|---------|-------------------|--|
|                                                                                                    | SSID          | RSSI  | Channel | Encryption        |  |
| $\odot$                                                                                                    | ChinaNet-eYSd |       | 11      | WPA-PSK           |  |
| 0                                                                                                    | TENVIS02      |       | 6       | WPA-PSK; WPA2-PSK |  |
| 0                                                                                                    | TP-Tenvis     | -11   | 11      | WPA-PSK; WPA2-PSK |  |
| Site survey page shows information of APs nearby. You may choose one of these APs connecting or adding it to profile. |               |       |         |                   |  |
| Dis                                                                                                    | connected     | Conne | ect     | Rescan            |  |

- 3. Remplir la page de configuration selon vos paramètres Wifi..
- 4. Si votre reseau sans fi lest ouvert cliquer sur Appliquer.

|                 | Adding Wifi profile                                 |
|-----------------|-----------------------------------------------------|
| Profile Name    | TENVIS Office wifi 2                                |
| SSID            | TENVIS02                                            |
| Network Type    | Infrastructure 💌                                    |
| Security Policy |                                                     |
| Security Mode   | OPEN -                                              |
| Encryption Mode | NONE                                                |
| Т               | his is no any security. Are you sure to connect AP? |
|                 | Apply Cancel                                        |

5. Si votre reseau est proteger par un mot de passé (Wep ou WPA) choisissez le cryptage et rentrer votre mot de passe et cliquer sur Appliquer.

|                 |                 | Addir                | ıg Wifi profile                         |  |
|-----------------|-----------------|----------------------|-----------------------------------------|--|
| Profile Name    |                 | TENVIS Office wifi 2 |                                         |  |
| SSID            |                 | TENVIS               | 02                                      |  |
| Network Type    |                 | Infrastr             | ucture 👻                                |  |
| Security Policy |                 |                      |                                         |  |
| Security Mode   |                 |                      | SHARED -                                |  |
| Wire Equivalenc | e Protection (W | /EP)                 |                                         |  |
| WEP Key Leng    | th              |                      | 64 bit (10 hex digits / 5 ascii keys) 👻 |  |
| WEP Key Entry   | Method          |                      | Hexadecimal -                           |  |
|                 | WEP Key 1:      |                      | •••••                                   |  |
|                 | WEP Key 2 :     |                      |                                         |  |
| WEP Keys        | WEP Key 3 :     |                      |                                         |  |
|                 | WEP Key 4 :     |                      |                                         |  |
| Default Key     |                 |                      | Key 1 🔻                                 |  |
|                 |                 | Apply                | Cancel                                  |  |
|                 |                 | Add                  | ing Wifi profile                        |  |
| Profile Name    |                 | TENV                 | 'IS Office wifi 2                       |  |
| SSID            |                 | TENV                 | 1502                                    |  |
| Network Type    |                 | Infras               | tructure 🔻                              |  |
| Security Policy |                 |                      |                                         |  |

6. Choisir votre reseau dans les profiles (4 max) et appuyer sur Active.

Apply

TKIP

......

| Station Profile(Up to 4) |      |          |         |                |  |
|--------------------------|------|----------|---------|----------------|--|
| Profile                  |      | SSID     | Channel | Authentication |  |
| TENVIS Office wifi 2     |      | TENVIS02 | Auto    | WPA2-PSK       |  |
|                          | Edit | Delete   | Activa  | ate            |  |

WPA2-Personal 🔻

Cancel

AES

7. Si la connexion est réussie alors ce logo apparait : 🗹.

Security Mode

WPA Algorithms

Pass Phrase

WPA

Si la connexion est perdu alors ce logo apparait 🗹.

## Visulisation depuis un navigateur Web

## **Pour Windows**

First, please follow the IP camera wizard from step 1 to step 7. You can open the remote URL in step 7 to view the camera from Internet.

| Congratulations! Your IP camera is configured successfully. |                              |   |  |  |
|-------------------------------------------------------------|------------------------------|---|--|--|
| LAN access URL:                                             | http://192.168.2.233:82 Open | ← |  |  |
| Internet access UR                                          | http://                      | ← |  |  |
| Mobile Phone URL:                                           | http://3g.tenvis.info        |   |  |  |

If it failed in step 6, please refer to attached list and forward the camera's port to the router manually.

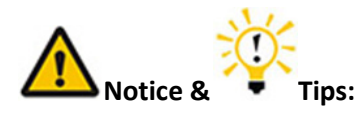

1. If DDNS still appears failed, please update DDNS to 8.8.8.8 to have a try.

2. If DDNS shows succeed and you still can not view the camera through the Internet URL, please try the Internet access URL in another network since some routers do not support loop-back.

3. If there are two or more routers and two or more WAN, there should be multi-time port forwarding. Please contact your ISP or network administrator.

4. For 3G and 4G routers, please confirm with your ISP whether you are able to forward your camera to Internet. There is no possible for most 3G and 4G routers to get Internet access authority.

5. There is little possibility that your ISP might not be able to offer the Internet access authority. Please confirm this with your ISP.

## For Mac

Double confirm whether your camera's DDNS setting succeed or not.

| BACK      |             | Built-in DDNS Configuration |
|-----------|-------------|-----------------------------|
| System    | Eanble DDNS |                             |
| Network   | URL         | http://                     |
| IP Config | Status      | DDNS Update Successfu       |
| WiFi      |             | Save                        |
| DDNS      |             |                             |

If it appears failed, please refer to the IP address setting from Quick Start Guide and double check DDNS. Once DDNS succeed, please forward your camera's port manually by the help of attached list of port forwarding. Then you could view the camera by the DDNS from Internet.

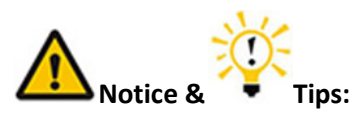

1. If DDNS still appears failed, please update DDNS to 8.8.8.8 to have a try.

2. If DDNS shows succeed and you still can not view the camera through the Internet URL, please try the Internet access URL in another network since some routers do not support loop-back.

3. If there are two or more routers and two or more WAN, there should be multi-time port forwarding. Please contact your ISP or network administrator.

4. For 3G and 4G routers, please confirm with your ISP whether you are able to forward your camera to Internet. There is no possible for most 3G and 4G routers to get Internet access authority.

5. There is little possibility that your ISP might not be able to offer the Internet access authority. Please confirm this with your ISP.

## **Mobile Phone View**

## For LAN View

If your mobile phone's network is the same with your camera's, you can view the camera in the local network.

Please turn to Quick Start Guide for the detailed information.

## **For Internet View**

It is able for you to view the camera from a different network which is usually other WI-FI network or 3G, 4G and other network.

Once you set the remote view successfully in your computer, then you can input the camera's the Internet Access URL in your mobile phone. Please turn to P11-P15 of Quick Start Guide for detailed software installation.